## マイページご利用開始ガイド

Ver1.0

😽 高岡ケーブルネットワーク

当社ホームページを開き、ページ上部 の「<mark>マイページ</mark>」をクリックします。

## MEMO

当社ホームページは、URL(http://www.tcnet.ne.jp) を直接 入力するか、「高岡ケーブル」で検索し、表示させてください

## MEMO

スマホ・タブレットなどをご利用の方は、 右記の QR コードをご利用ください

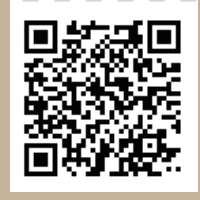

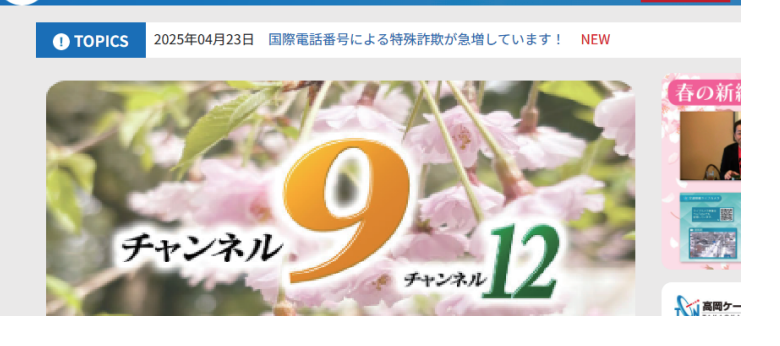

ご加入検討中のお客様 イオン来店予約

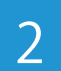

新規アカウント作成をクリックし ます。

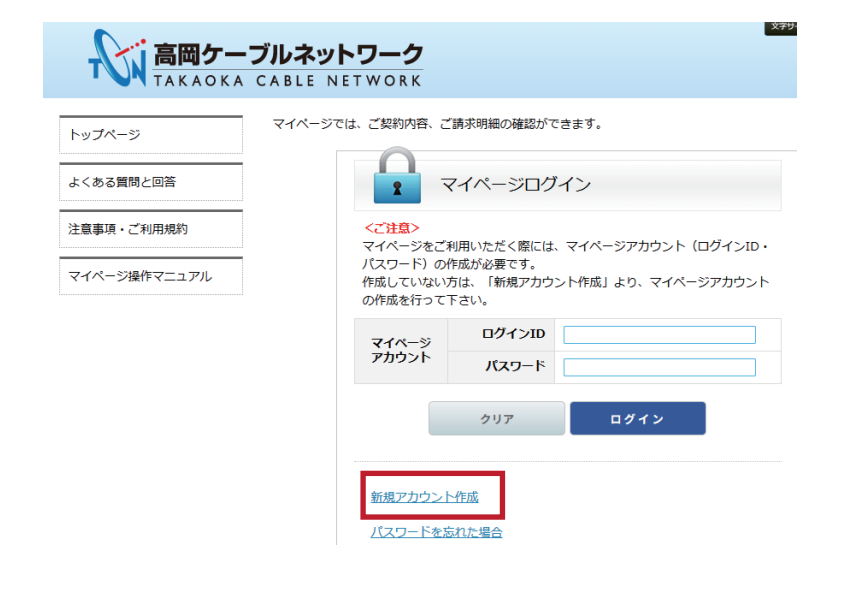

3

## 下記4項目を入力します。

- ログインID: 任意 半角英数記号4文字以上20文字以内
- パスワード:任意 半角英数記号6文字以上20文字以内

パスワード(確認):再度パスワードを入力

メールアドレス:利用できるメールアドレスを 入力

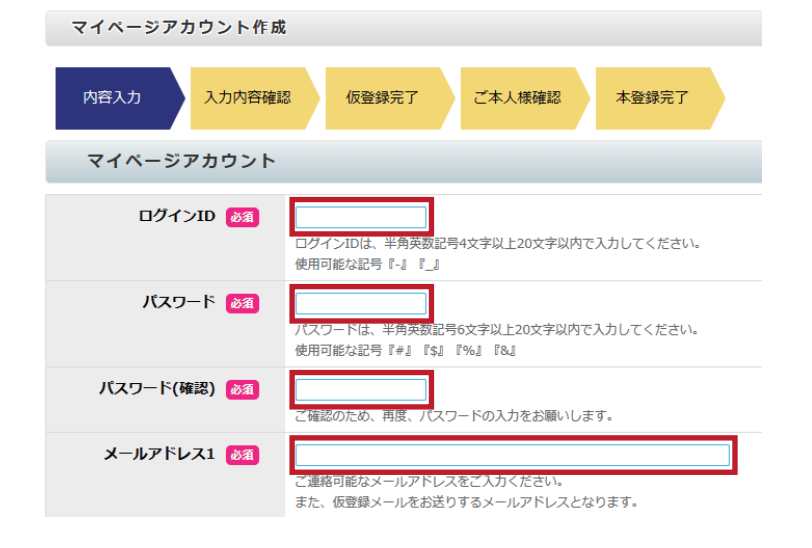

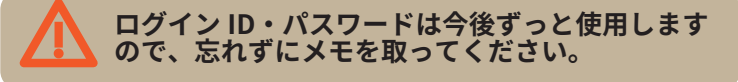

|                                                    |                                                                     | ご契約者確認                                                                                               |                                                                                                    |
|----------------------------------------------------|---------------------------------------------------------------------|----------------------------------------------------------------------------------------------------|----------------------------------------------------------------------------------------------------|
| 4                                                  | 1 お客様番号・認証コードを入力します。                                                | お客様番号 🛛 🔊 🗃                                                                                          |                                                                                                    |
|                                                    | めとMO<br>お客様番号・認証コードは同封の資料をご参照く<br>ださい                               | 認証コード 🜌                                                                                              |                                                                                                    |
|                                                    | 2 画像認証で表示されている4桁の数字を入力し<br>「次へ」をクリックします                             | ■儀認証 参須                                                                                              | 数字四桁                                                                                                    |
|                                                    |                                                                     | 戻る                                                                                                   | 画面に表示されている数字をご入力ください。<br>次へ                                                                                                  |
| 5                                                  | 「登録」をクリックします。                                                       | 戻る                                                                                                   | 57.11 年11月<br>登録                                                                                                    |
| 6                                                  | 仮登録が完了し、登録されたメールアドレスに<br>本登録メールが送信されます。                             | ○ ご入力されたメールアドレ<br>メールの内容に従い、248<br>マイページアカウントも                                                       | マ宛に、アカウント認証用メールを送信しました。<br>計開以内にアカウント認証をお願いします。<br>作成                                                                        |
| 7                                                  | 件名:【高岡ケーブルネットワークからのお知<br>らせ】仮登録完了<br>メールを開き、本登録ページリンクをクリック<br>します。  | 2025/04/25 (金) 14:46<br>高岡ケーブルネットワ<br>洗                                                              | ットワーク <mypage@takaoka-catv.jp><br/>ークからのお知らせ】仮登録完了</mypage@takaoka-catv.jp>                                                  |
|                                                    |                                                                     | マイページにこ登録頂きありかと<br>アカウントを有効にするには、下<br><本登録ページリンク><br>https://mvpage.tonet.ne.ip/veri<br>30043d50fa5d | :うこさいます。<br>記の URL より本登録を行ってください。<br>fv/account/10079/66a11eb6-4811-42a7-a882-                                               |
| 8                                                  | 「アカウントを認証しました」と表示されれば、<br>本登録完了です。                                  | 高岡ケーブルネットワーク<br>TAKAOKA CABLE NETWORK                                                                |                                                                                                    |
|                                                    |                                                                     | トップページ<br>よくある質問と回答                                                                                  | アカウントを認証しました。 マイページでは、ご契約内容、ご請求明細の確認ができます。                                                                                   |
| 9                                                  | 以降は、今回登録した ログイン ID・パスワー<br>ドでログインしてください。<br>マイページでは、ご類内角、ご算求明細の単級がで |                                                                                                    | <b>ネットワーク</b><br>LE NETWORK<br>(ページでは、ご契約内容、ご請求明編の確認ができます。                                                                   |
|                                                    |                                                                     | よくある質問と回答<br>注意事項・ご利用規約<br>マイページ操作マニュアル                                                              | マイページログイン   マイページログイン    マイページをご利用いただく際には、マイページアカウント(ログインID・<br>バスワード)の作成が必要です。 作成していない方は、「新規アカウント作成」より、マイページアカウント の件をたってすご」 |
| 、<br>マ・<br>利                                       | EMO<br>イページのトップページをお気に入り登録しておくと便<br>です。                             |                                                                                                    | マイページ<br>アカウント     ログインD       グリア     ログイン                                                                                  |
| 高岡ケーブルネットワーク株式会社<br>TAKAOKA CABLE NETWORK CO.,LTD. |                                                                     |                                                                                                    |                                                                                                    |